## Adding the YuJa Recording Tool to the Course Content Page

- 1. Click the circled + icon 🕒 in a module or directly on the Course Content page, then select Content Market.
- 2. Look for the **YuJa MiSU** tool.
- 3. Select the circled + icon 🕀
- 4. The YuJa Recording tool link should now be on the Content Page. Be sure to make the tool visible if you have assignments that require students to use the tool.